## **To Run Payroll (Employees - Hourly)**

1. On the Home Screen for QuickBooks, Click **Pay Roll Center**. You will get a screen like this:

|           | Process Payroll by   | for Payroll Schedule | and Pay Period               | with Check Date |
|-----------|----------------------|----------------------|------------------------------|-----------------|
| <b>a</b>  | 09/01/2009           | Bonus                | 06/01/2009 - 08/31/2009      | 09/01/2009      |
| <b>1</b>  | 09/11/2009           | Biweekly             | 08/22/2009 - 09/04/2009      | 09/11/2009      |
| Pay       |                      | · ·                  |                              |                 |
| Employees |                      |                      |                              |                 |
|           |                      |                      |                              |                 |
|           | Related Payroll Acti | vities • Unscheduled | l Payroll St <u>a</u> rt Sch | eduled Payroll  |
|           |                      |                      |                              |                 |

2. Click on **Unscheduled Payroll**, you will then get a screen like this:

| Employees                   | Pay Penod Ends 10/12/2014 | Bank Account:   |                |                                                                                                    |         |                                                                                                    |                          |
|-----------------------------|---------------------------|-----------------|----------------|----------------------------------------------------------------------------------------------------|---------|----------------------------------------------------------------------------------------------------|--------------------------|
| Hoyees Selected to Pay: 4   | Check Date 10/17/2014     | Bank Account Ba |                |                                                                                                    |         |                                                                                                    |                          |
| edy Ali 📄 🗌 Open Baucheck ( | etal                      |                 |                |                                                                                                    |         | Sort By Employee N                                                                                                    | are 💌 Show/Fide Colu     |
| Employee                    |                           |                 | Pay Frequency  | Hourly                                                                                                    | Holiday | Hourly overtime (x1.5)                                                                                                    | Salary Bonus Total Hours |
|                             |                           |                 | Bineeidy       | 2 mm                                                                                                    |         | and the second second se |                          |
|                             |                           |                 | Bivecidy       | 22                                                                                                    |         |                                                                                                    |                          |
|                             |                           |                 | Biweekdy       |                                                                                                    |         |                                                                                                    |                          |
|                             |                           |                 | Divectly       |                                                                                                    |         |                                                                                                    |                          |
|                             |                           |                 | Bineeidy       |                                                                                                    |         |                                                                                                    |                          |
|                             |                           |                 | Biweckly       |                                                                                                    |         |                                                                                                    |                          |
|                             |                           |                 | Siweekly       |                                                                                                    |         |                                                                                                    |                          |
|                             |                           |                 | Diveckly       |                                                                                                    |         |                                                                                                    |                          |
|                             |                           |                 | Quarteny       |                                                                                                    |         |                                                                                                    |                          |
|                             |                           |                 | Brockly        |                                                                                                    |         |                                                                                                    |                          |
|                             |                           |                 | Divertify      | and the second second se |         |                                                                                                    |                          |
|                             |                           |                 | fineekty       | 1000                                                                                                    |         |                                                                                                    |                          |
|                             |                           |                 | Biotecky       |                                                                                                    |         | _                                                                                                    |                          |
|                             |                           |                 | Biweekly       |                                                                                                    |         |                                                                                                    |                          |
|                             |                           |                 | Biweekdy       |                                                                                                    |         |                                                                                                    |                          |
|                             |                           |                 | 5.15 PC 3 7 PC |                                                                                                    |         |                                                                                                    |                          |

3. Click on Pay Period ENDS and select date

4. A Pop Up menu will come up...Make sure you <u>Click YES</u> to bring times worked into the Payroll Screen

5. Click on **Check Date** and select the date in which the check will be issued to the employee

6. Click on Bank Account and Select the DO NOT the Clearing Account !!

7. Click in the Blank Space to the Right of the Employee's Name in order to select the employee.

8. Click on **Continue**, then you will get a screen like this:

| Paycheck Options  Print paychecks from QuickBooks Assign check numbers to handwritten checks First Check Number  Open Paycheck Detail  Tendowae |
|----------------------------------------------------------------------------------------------------|
| Open Paycheck Detail                                                                                                    |
|                                                                                                    |

9. Print out this Screen or write down the total number for the Taxes.

Add the 2 Tax Columns (Taxes and Employer Taxes) together. This total amount should be transferred into our Savings (Tax) Account.

10. Click on Create Paychecks and Put Paychecks Face Down (upside down) in Printer Tray

11. Payroll is Finished